# Imagine, Design, Create!

Grades ●9-12 Teacher-In-Residence ●Alea DelPrete **Subjects** ●Digital Arts, Humanities

## Carnegie Museum of Art

#### Goals

- Students will study the work of Isa Genzken and create a scene in the style of Genzken in Photoshop using many techniques demonstrated in the application.
- Students will be guided through the process of See, Think, Wonder to discuss the work of Isa Genzken.
- Students will independently brainstorm and sketch concepts to begin creating a prototype of their designs from the materials listed below.
- Students will create a digital version of their 3-D prototype using Adobe Photoshop or the free application Photopea.
- Students will turn in the final print and present to the class for a critique and display.

#### Objectives

- Analyze works of art through visible thinking routines and discussion.
- Connect works of art to literary texts.
- Use specific details from art and textual evidence from literature to support ideas.
- Analyze characters and examine characterization.
- Formulate statements explaining what an artist or author is trying to convey with their work.
- Write an essay that analyzes art and literature.
- Participate in large group discussions and develop listening and speaking skills.

• **PA.9.1.** Arts and Humanities: Production, Performance and Exhibition of Dance, Music, Theatre and Visual Arts.

• **PA.9.2.12.D.** Analyze a work of art from its historical and cultural perspective.

#### Materials

- Photoshop or Photopea
- Toy figurines
- Random pieces of sculpture
- Cardboard
- Fabric
- Plastic
- Paint
- Foil
- Markers
- Rocks
- Other found materials

- Foreground
- Background
- Middle Ground
- Asymmetrical
- Symmetrical
- Balanced
- Off-Center
- Centered
- Graduated
- Contrasting
- Saturated
- Rich
- Muted
- Flat

### Vocabulary

#### Artwork

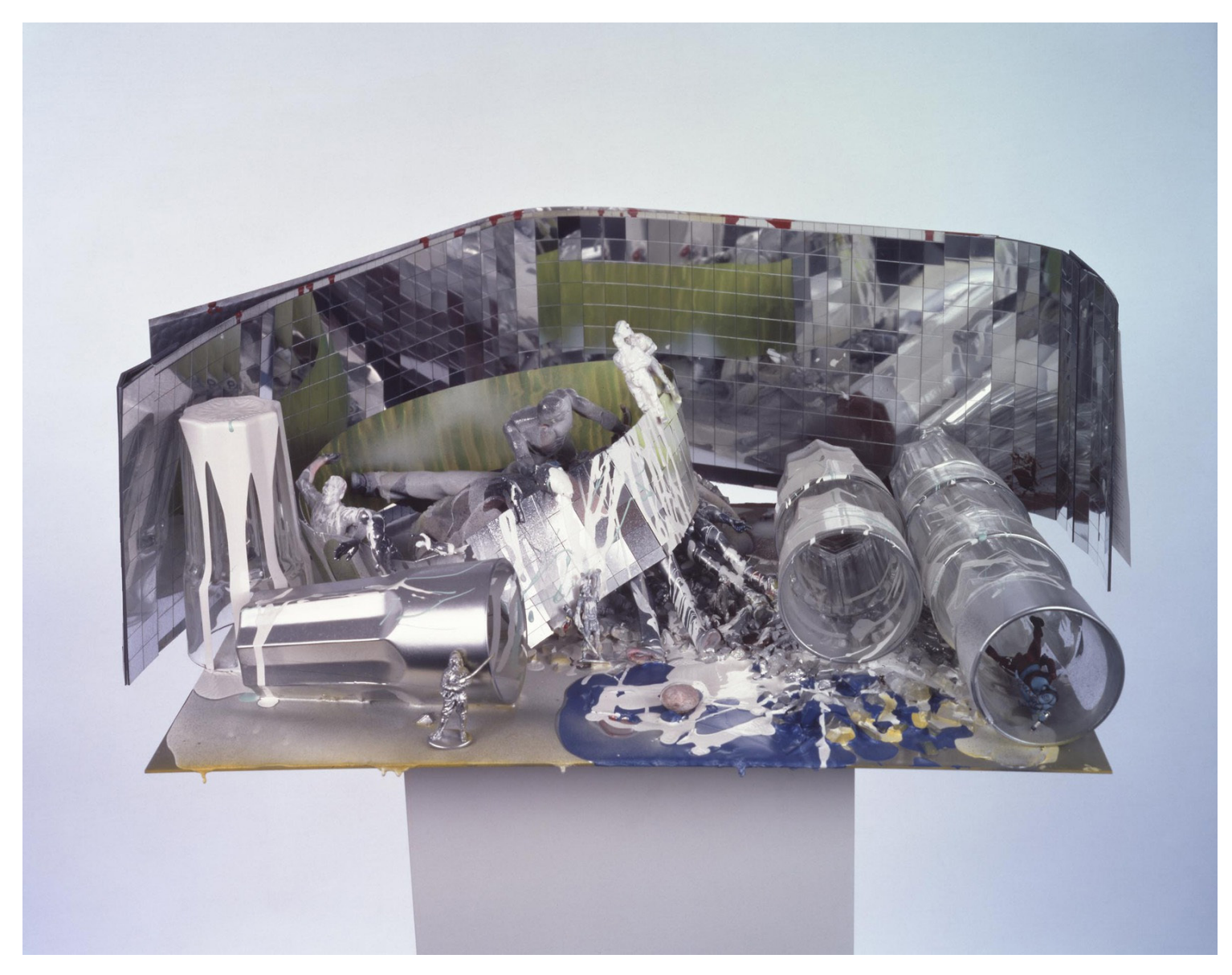

Isa Genzken, *Empire/Vampire III, #1*, 2004, The Henry L. Hillman Fund, 2005.13.A-.B

- Free Online Editor: Photopea
- Free Photoshop Brushes
- Adobe Creative Cloud
- Free stock photos for textures
- Link to project files

#### Lesson

#### Photoshop or Photopea Demonstration in Steps:

(Photopea is a free application comparable to Photoshop)

After compiling photo references and textures.

**1.** Create a new 11 × 17 landscape document. Choose File > Create New > 11 × 17 landscape or horizontal. Either RGB or CMYK mode is fine.

 2. Choose File > Place Embedded and select all photo references to begin making selections.
Students have prior experience using layer masking techniques and advanced selection methods.

**3.** Isolate your images from their backgrounds using various methods. Note: not all methods apply to the same image.

**4.** Begin creating chrome and metallic textures on figures (watch the chrome texture demo)

**5.** Import spray paint brushes (.abr files) into the brush definition panel or double click on the .abr file with the application opened and choose Import. Create a cluster of different

brush strokes and Save As > A Smart Object.

**6.** Watch demo on how to blend paint textures into the background.

**7.** Combine all elements into a composition.

**8.** Polish your design in Image > Adjustments

**9.** Write a short explanation describing the process and thought behind your Isa Genzken digital piece. Please include your signature and a title for your work.

**10.** Prepare files for print. Choose Save as PDF